## Administrar Notificaciones de Schoology

- Ingresar a <u>Schoology.com</u> con usuario y contraseña
- Una vez dentro de Schoology ir al perfil del hijo

|                                       |                                  | 12 | 🛛 Pare                         | ent Test | • |
|---------------------------------------|----------------------------------|----|--------------------------------|----------|---|
| Most Recent 🔻                         | Upcoming                         | 1  | Parent Test<br>The British Sch | nools    | ~ |
| Browse Schoolog<br>and view your chil | y as a parent<br>dren's activity | ٥  | Child Test<br>The British Sch  | iools 🖑  |   |
|                                       |                                  | +  | Add Child                      |          |   |
|                                       |                                  |    | The British Sc                 | hools    |   |
|                                       |                                  |    | Notifications                  |          |   |
|                                       |                                  |    | Account Settin                 | ngs      |   |
|                                       |                                  |    | Privacy                        |          |   |
|                                       |                                  |    | Recycle Bin                    |          |   |
|                                       |                                  |    | Logout                         |          |   |

• Desplegar el menú y seleccionar "Notifications"

|     |   | Child Test                                  | -   | ? |
|-----|---|---------------------------------------------|-----|---|
| ing | 1 | Parent Test<br>The British Schools          |     |   |
| nin |   | Child Test, Child Do<br>The British Schools | . 🗸 |   |
|     | + | Add Child                                   |     |   |
|     |   | The British Schools                         |     |   |
|     |   | Notifications                               |     |   |
|     |   | Account Settings                            |     |   |
|     |   | Logout                                      |     |   |

 Para desactivar los emails summary hacemos clic donde dice "On" y lo cambiamos a "Off"

Por otro lado se pueden desactivar las notificaciones de email de los **overdue submissions** 

| Account               |              |         |        |        |        |        |        |        |                    |
|-----------------------|--------------|---------|--------|--------|--------|--------|--------|--------|--------------------|
| Notifications         | Account      | t Sett  | tings  |        |        |        |        |        |                    |
| Parent Email Dig      | est          |         |        |        |        |        |        |        |                    |
| Receive weekly or dai | ly email rep | orts of | f your | childı | en's a | ctivit | /      |        | -                  |
| Email Summary:        |              | On      |        |        |        |        |        | •      |                    |
| Repeat:               |              | We      | ekly   |        |        |        |        | ٠      | _                  |
| Time:                 |              | 05:0    | 00PM   |        |        |        |        |        |                    |
| Day:                  |              | S       | М      | т      | w      | Т      | F      | S      | $\square$          |
| Overdue Submis        | sions Ema    | ail     |        |        |        |        |        |        |                    |
| Receive an email whe  | n an item's  | due da  | ate ha | s pass | ed wit | hout   | a subi | missio | n from your child. |
| Email Notification:   |              | On      |        |        |        |        |        | •      |                    |
|                       |              | Sav     | ve Ch  | ang    | es     |        |        |        |                    |

• Por último, salvar los cambios

| Notifications         | Account Settings                                                     |
|-----------------------|----------------------------------------------------------------------|
| Parent Email Dig      | est                                                                  |
| Receive weekly or dai | ly email reports of your children's activity                         |
| Email Summary:        | Off 🔹                                                                |
|                       | sions Email                                                          |
| Overdue Submis        |                                                                      |
| Overdue Submis        | n an item's due date has passed without a submission from your child |